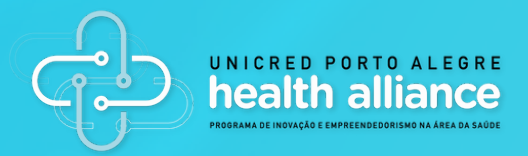

# MANUAL DA PLATAFORMA

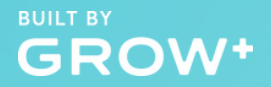

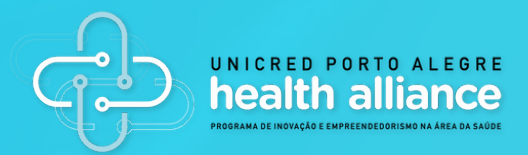

#### **GUIA DA PLATAFORMA**

Sejam bem-vindos!

O Programa de Inovação e Empreendedorismo na Área da Saúde é uma iniciativa para identificar propostas inovadoras que possam contribuir para o desenvolvimento e impacto positivo na sociedade.

Para facilitar a sua jornada durante o programa disponibilizamos este guia. Aqui você encontrará algumas orientações e explicações sobre as funcionalidades disponíveis na plataforma.

Quaisquer dúvidas não hesitem em nos contatar pelo e-mail: duvidas.programadeinovacao@unicred.com.br

**Boa leitura!** 

BUILT BY GROW<sup>+</sup>

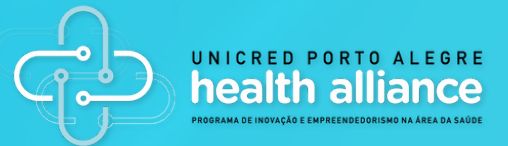

# **SUMÁRIO**

| 1. PÁGINA INICIAL                       | 3  |
|-----------------------------------------|----|
| 2. REALIZAR O CADASTRO                  | 4  |
| 2.1 Cadastrar-se por meio de um convite | 5  |
| 2.1 Cadastrar-se sem um convite         | 7  |
| 3. CRIAR UMA EQUIPE                     | 10 |
| 3.1 Acessando o link da equipe criada   | 13 |
| 4. INTERAÇÃO ENTRE A EQUIPE             | 14 |
| 4.1 Recursos de comunicação             | 16 |
| 4.2 Mencionando alguém na conversa      | 19 |
| 4.3 Solicitando a ajuda da GROW+        | 19 |

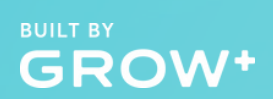

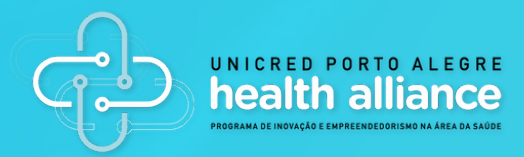

# **1.PÁGINA INICIAL**

Ao acessar o link https://programa-unicred.galileu.io/, é exibida a tela inicial da competição. Nela, encontram-se diversas informações sobre o programa, tais como a descrição do desafio, informações sobre as etapas, instituições participantes e o regulamento.

Para realizar seu cadastro na competição veja a sessão 2, detalhada a seguir.

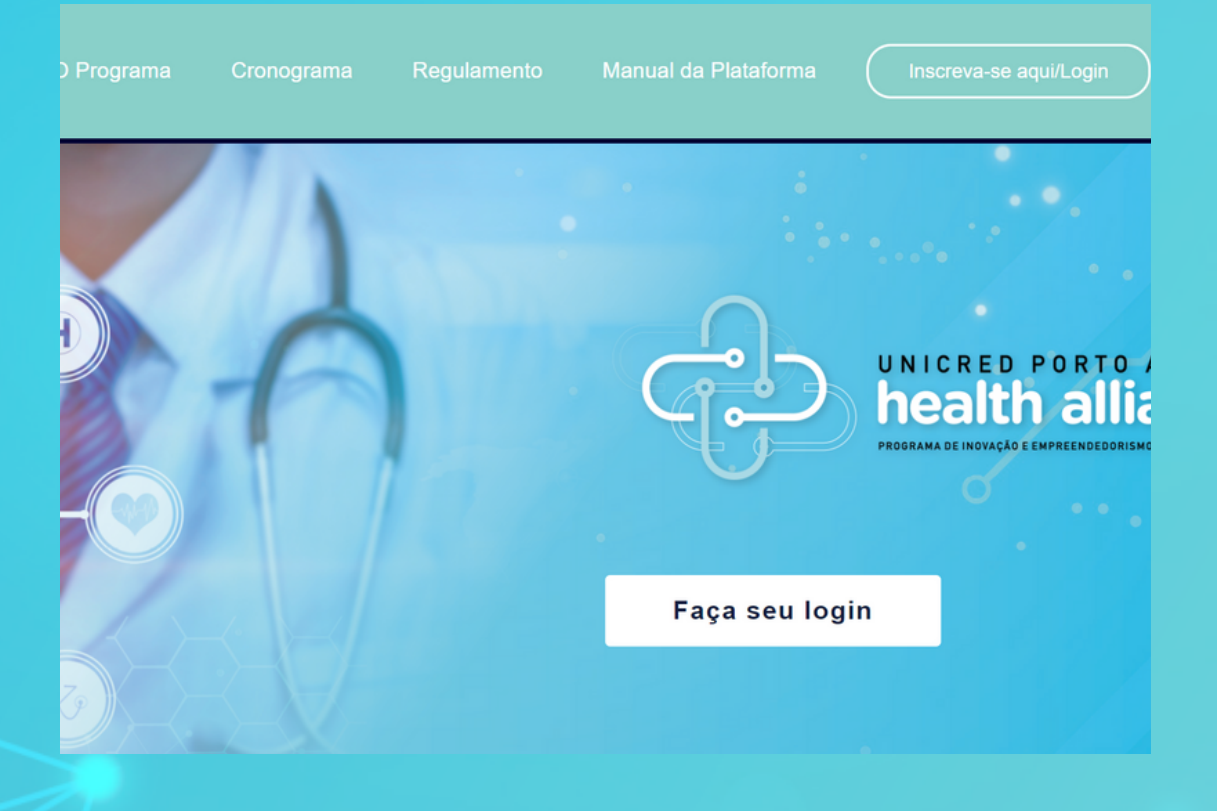

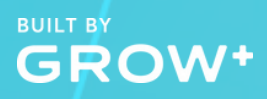

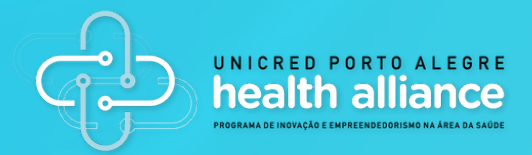

#### 2. REALIZAR O CADASTRO

Para participar da competição é necessário, primeiramente, realizar um cadastro individual. Esse cadastro pode ser feito de duas formas:

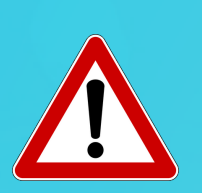

 Por meio de um link, compartilhado com você por alguém que já criou uma equipe, ou;

2. Sem ter um link, realizando o primeiro cadastro.

Cada uma das modalidades será explicada a seguir. A sessão 2.1 explica como realizar o cadastro a partir de um link recebido.

A sessão 2.2 detalha como realizar o cadastro caso você não tenha recebido um link de convite.

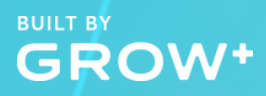

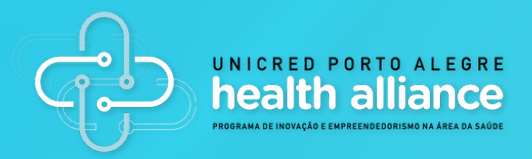

#### 2.1 CADASTRAR-SE POR MEIO DE UM CONVITE

Como a competição ocorrerá entre equipes, os usuários possuem a opção de criar equipes e convidar pessoas para integrar seus times.

Assim, é possível que você seja convidado por alguém para integrar uma equipe. Nesse caso, você receberá um convite por e-mail do remetente "convites@galileu.io". Abaixo segue um exemplo de e-mail com o convite recebido. Você verá o nome de quem está convidando você para a equipe.

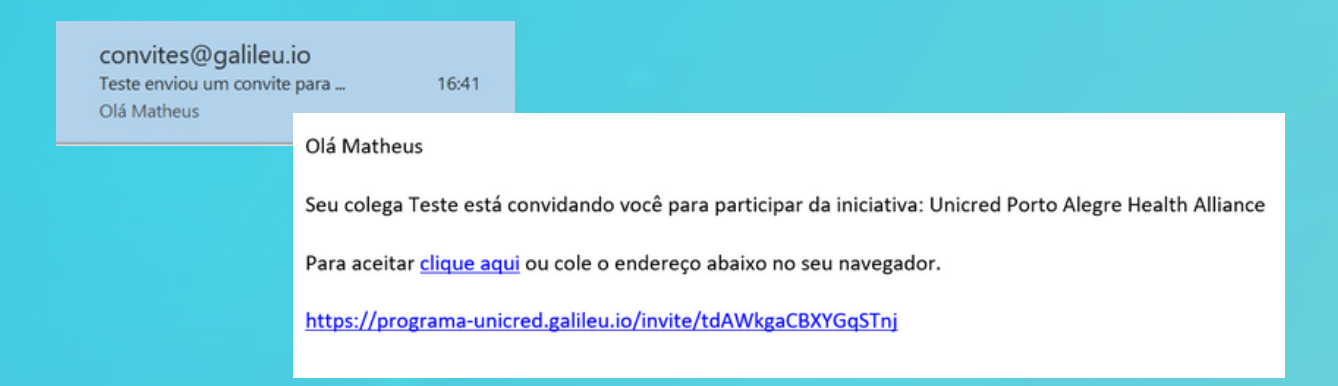

Note que no corpo do e-mail consta o link da equipe que já foi criada e para a qual você está sendo convidado. Clique no link para realizar seu cadastro e ingressar nela.

BUILT BY GROW+

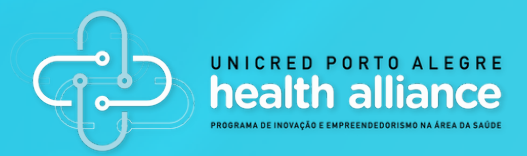

Ao clicar no link indicado, você será direcionado para a tela exibida a seguir. Note que o texto exibido é "Faça seu cadastro para participar da equipe "[nome da equipe]".

Para se cadastrar basta preencher os campos solicitados no formulário.

| Nome completo imail* E-mail institucional Felefone* Telefone pessoal (dê preferência WhatsApp) Data de Nascimento* (DD/MM/AAAA) Cursos e áreas de conhecimento* Administração de empresas Instituição de Ensino* Outra Outra Outra Comprovante de matrícula* Escolher arquivo Nenhum arquivo selecionado Areas de Interesse* I. Desenvolvimento e conhecimento: Pesquisa básica, pesquisa é 2. Formecimento de tecnologias e serviços: Farmacêuticos sintétic 3. Serviços de Saúde: Promoção da saúde, proteção da saúde e ç                   | Nome*                                                                                                    |                                 |
|----------------------------------------------------------------------------------------------------|----------------------------------------------------------------------------------------------------|---------------------------------|
| Email * E-mail institucional Telefone* Telefone pessoal (dê preferência WhatsApp) Data de Nascimento* (DD/MM/AAAA) Cursos e áreas de conhecimento* Administração de empresas Administração de empresas Instituição de Ensino* Outra Comprovante de matrícula* Escolher arquivo Nenhum arquivo selecionado Áreas de Interesse*  Desenvolvimento e conhecimento: Pesquisa básica, pesquisa e 2. Formecimento de tecnologias e serviços: Farmacêuticos sintétir 3. Serviços de Saúde: Promoção da saúde, proteção da saúde e ş Senha Senha Exibir | Nome completo                                                                                                    |                                 |
| E-mail institucional Telefone* Telefone pessoal (dê preferência WhatsApp) Data de Nascimento* (DD/MM/AAAA) Cursos e áreas de conhecimento* Administração de empresas Instituição de Ensino* Outra Comprovante de matrícula* Escolher arquivo Nenhum arquivo selecionado Áreas de Interesse* 1. Desenvolvimento e conhecimento: Pesquisa básica, pesquisa a 2. Fornecimento de tecnologias e serviços: Farmacêuticos sintétic 3. Serviços de Saúde: Promoção da saúde, proteção da saúde e ş Senha Senha Escibir                                | Email*                                                                                                    |                                 |
| Telefone*  Telefone pessoal (dê preferência WhatsApp)  Data de Nascimento*  (DD//MM/AAAA)  Cursos e áreas de conhecimento*  Administração de empresas Instituição de Ensino*  Outra  Comprovante de matrícula*  Escolher arquivo Nenhum arquivo selecionado  Áreas de Interesse*  1. Desenvolvimento e conhecimento: Pesquisa básica, pesquisa e 2. Fornecimento de tecnologias e serviços: Farmacêuticos sintétic 3. Serviços de Saúde: Promoção da saúde, proteção da saúde e y  Senha Senha Excit                                           | E-mail institucional                                                                                                    |                                 |
| Telefone pessoal (dê preferência WhatsApp)         Data de Nascimento*         (DD/MM/AAAA)         Cursos e áreas de conhecimento*         Administração de empresas         Instituição de Ensino*         Outra         Comprovante de matrícula*         Escolher arquivo         Nenhum arquivo selecionado         Áreas de Interesse*         1. Desenvolvimento e conhecimento: Pesquisa básica, pesquisa e         2. Sorniços de Saúde: Promoção da saúde, proteção da saúde e ç         Senha         Senha                         | Telefone*                                                                                                    |                                 |
| Data de Nascimento* (DD/MM/AAAA) Cursos e áreas de conhecimento* Administração de empresas Instituição de Ensino* Outra Outra Comprovante de matrícula* Escolher arquivo Nenhum arquivo selecionado Áreas de Interesse*  1. Desenvolvimento e conhecimento: Pesquisa básica, pesquisa e 2. Fornecimento de tecnologias e serviços: Farmacêuticos sintétic 3. Serviços de Saúde: Promoção da saúde, proteção da saúde e y Senha Senha Exclor                                                                                                    | Telefone pessoal (dê preferência WhatsApp)                                                                                                    |                                 |
| (DD/MM/AAAA)         Cursos e áreas de conhecimento*         Administração de empresas         Instituição de Ensino*         Outra         Comprovante de matrícula*         Escolher arquivo         Nenhum arquivo selecionado         Áreas de Interesse*         1. Desenvolvimento e conhecimento: Pesquisa básica, pesquisa e         2. Fornecimento de tecnologias e serviços: Farmacêuticos sintêtir         3. Serviços de Saúde: Promoção da saúde, proteção da saúde e ç         Senha         Senha                              | Data de Nascimento"                                                                                                    |                                 |
| Cursos e áreas de conhecimento" Administração de empresas Instituição de Ensino" Outra Outra Comprovante de matrícula" Escolher arquivo Nenhum arquivo selecionado Áreas de Interesse" 1. Desenvolvimento e conhecimento: Pesquisa básica, pesquisa e 2. Fornecimento de tecnologias e serviços: Farmacêuticos sintétic 3. Serviços de Saúde: Promoção da saúde, proteção da saúde e ş Senha Senha Exibir                                                                                                    | (DD/MM/AAAA)                                                                                                    |                                 |
| Administração de empresas                                                                                                    | Cursos e áreas de conhecimento*                                                                                                    |                                 |
| Instituição de Ensino*<br>Outra<br>Comprovante de matrícula*<br>Escolher arquivo<br>Áreas de Interesse*<br>1. Desenvolvimento e conhecimento: Pesquisa básica, pesquisa e<br>2. Fornecimento de tecnologias e serviços: Farmacêuticos sintétic<br>3. Serviços de Saúde: Promoção da saúde, proteção da saúde e ş<br>Senha<br>Senha<br>Exibir                                                                                                    | Administração de empresas                                                                                                    | ~                               |
| Outra     Comprovante de matrícula*       Escolher arquivo     Nenhum arquivo selecionado       Áreas de Interesse*     .       1. Desenvolvimento e conhecimento: Pesquisa básica, pesquisa e     .       2. Fornecimento de tecnologias e serviços: Farmacéuticos sintétic     .       3. Serviços de Saúde: Promoção da saúde, proteção da saúde e ç     Senha       Senha     Exibir                                                                                                    | Instituição de Ensino"                                                                                                    |                                 |
| Comprovante de matrícula*<br>Escolher arquivo<br>Áreas de Interesse*<br>1. Desenvolvimento e conhecimento: Pesquisa básica, pesquisa a<br>2. Fornecimento de tecnologias e serviços: Farmacêuticos sintétir<br>3. Serviços de Saúde: Promoção da saúde, proteção da saúde e ç<br>Senha<br>Senha<br>Exibir                                                                                                    | Outra                                                                                                    | ~                               |
| s. serviços de saude: Promoção da saude, proteção da saude e p ♥<br>Senha Exôbir<br>Senha                                                                                                    | Comprovante de matrícula*<br>Escolher arquivo Nenhum arquivo selecionado<br>Áreas de Interesse*<br>1. Desenvolvimento e conhecimento: Pesquisa básico<br>2. Fornecimento de tecnologias e serviços: Farmacêu | a, pesquisa a<br>ticos sintétic |
| Senha Exibir                                                                                                    | 5. Serviços de Saude: Promoção da saude, proteção                                                                                                    | oa saude e p 🔻                  |
| Senha Exibir                                                                                                    | Senha                                                                                                    |                                 |
|                                                                                                    | Senha                                                                                                    | Exibir                          |

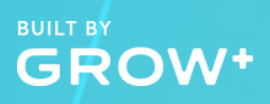

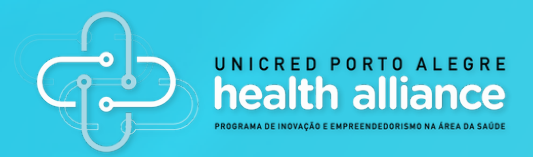

#### **2.2 CADASTRAR-SE SEM UM CONVITE**

Mesmo que você ainda não tenha recebido um link de convite, você pode - e deve - cadastrar-se na iniciativa. Para tanto, basta clicar em "Inscreva-se/Login" na página inicial do programa. Você será direcionado para a página a seguir, na qual você deve preencher TODOS os campos.

| O Programa | Cronograma Regulamento Manual da Plataforma Inscreva-se aqui/Login                                                                                                    |
|------------|----------------------------------------------------------------------------------------------------|
|            | Cadastre-se para participar                                                                                                    |
|            | Nome"                                                                                                    |
|            | E-mail*                                                                                                    |
|            | Email institucional Telefone*                                                                                                    |
|            | Telefone pessoal (dé preferência WhatsApp) Data de Nascimento"                                                                                                    |
|            | (DD/MM/AAAA)                                                                                                    |
|            | Cursos e áreas de conhecimento" Administração de empresas                                                                                                    |
|            | Instituição de Ensino*<br>Outra                                                                                                    |
|            | Comprovante de matrícula"<br>Escolher arquivo Nenhum arquivo selecionado                                                                                                    |
|            | Áreas de Interesse*                                                                                                    |
|            | <ol> <li>Desenvolvimento e conhecimento: Pesquisa básica, pesquisa a</li> <li>Fornecimento de tecnologias e serviços: Farmacêuticos sintétiu</li> <li>Serviços de Saúde: Promoção da saúde, proteção da saúde e p ▼</li> </ol> |
|            | Senha* Exibir                                                                                                    |
|            | Aceite e cadastre-se                                                                                                    |
|            | Já se cadastrou no Galileu? Entre                                                                                                    |

BUILT BY GROW+

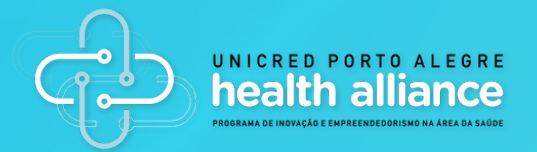

Realizado o cadastro inicial, será exibida a seguinte tela na qual são encontradas diversas informações sobre o programa.

Caso você já tenha definido quem fará parte da sua equipe, clique no botão "Criar Equipe". Caso contrário, não é necessário realizar nenhuma ação até ter definido quem será a equipe.

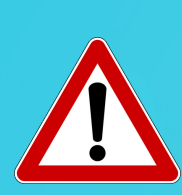

ATENÇÃO! Cada participante poderá participar apenas DE UMA EQUIPE. Se você criar uma equipe, não poderá ingressar em outra por meio de convite! Portanto, avalie se você criará a sua equipe e convidará seus colegas ou irá ingressar por meio de link em alguma equipe já criada por alguém.

|                                                                                            | Painel Principal Regulamento Manual da Plataforma Logout                                                                                                    |
|--------------------------------------------------------------------------------------------|----------------------------------------------------------------------------------------------------|
| Visão geral<br>Descrição<br>Temáticas<br>Linha do tempo<br>Prêmios<br>Perguntas Frequentes | Unicred Porto Alegre Health Alliance Programa de Inovação e Empreendedorismo na área da Saúde, uma parceria entre Unicred Porto Alegre, Universidade Federal do Rio Grande do Sul (UFRGS), Pontifícia Universidade Católica do Rio Grande do Sul (PUCRS) e Universidade do Vale do Rio dos Sinos (UNISINOS), também Universidade Federal de Ciências da Saúde de Porto Alegre (UFCSPA), Hospital de Clínicas de Porto Alegre (HCPA), Hospital São Lucas da PUCRS (HSL), Grupo Hospitalar Conceição (GHC), Hospital Ernesto Dornelles (HED), GROW+, Ventiur, o movimento Pacto Alegre e a Associação Gaúcha de Startups (AGS). O Programa tem como principal objetivo estimular o desenvolvimento de soluções inovadoras na área da saúde, oferecendo capacitação quanto a metodologias de desenvolvimento de inovações, apoiando o sucesso profissional e um impacto positivo na sociedade. |

# GROW+

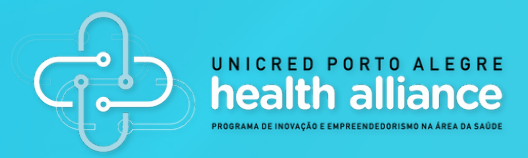

Caso você seja convidado a participar de uma equipe e já tenha feito o seu cadastro anteriormente, não tem problema! Apenas clique no botão "Já se cadastrou no Galileu? Entre" (em destaque a seguir).

| Nome*                                                                                                    |                                                                       |
|----------------------------------------------------------------------------------------------------|-----------------------------------------------------------------------|
| Nome completo                                                                                                    |                                                                       |
| mail*                                                                                                    |                                                                       |
| E-mail institucional                                                                                                    |                                                                       |
| Telefone"                                                                                                    |                                                                       |
| Telefone pessoal (dê preferência WhatsApp)                                                                                          |                                                                       |
| Data de Nascimento*                                                                                                    |                                                                       |
| (DD/MM/AAAA)                                                                                                    |                                                                       |
| Cursos e áreas de conhecimento"                                                                                                    |                                                                       |
| Administração de empresas                                                                                                    | ~                                                                     |
| nstituição de Ensino*                                                                                                    |                                                                       |
| Outra                                                                                                    | ~                                                                     |
| Comprovante de matrícula"<br>Escolher arquivo<br>Áreas de Interesse"                                                                | 0                                                                     |
| Desenvolvimento e conhecimento: Pesquis     Fornecimento de tecnologias e serviços: Fa     Serviços de Saúde: Promoção da saúde, pr | a básica, pesquisa a<br>rmacêuticos sintétic<br>oteção da saúde e p 👻 |
|                                                                                                    |                                                                       |
| Senha                                                                                                    |                                                                       |

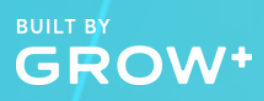

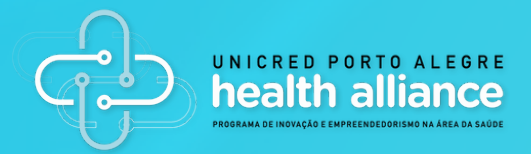

#### 3. CRIAR UMA EQUIPE

Caso você já tenha a definição de quem será a sua equipe, é o momento de criar a equipe. Note, porém, que apenas UM DOS INTEGRANTES deve criar a equipe.

Após clicar no botão "Criar Equipe" (em destaque abaixo), você será direcionado para uma nova tela.

|                           | Painel Principal Regulamento Manual da Plataforma Logout                                                                                                    |  |  |  |  |  |
|---------------------------|----------------------------------------------------------------------------------------------------|--|--|--|--|--|
| Visão geral               | Crie sua equipe                                                                                                    |  |  |  |  |  |
| Descrição                 | Unicred Porto Alegre Health Alliance Programa de Inovação e Empreendedorismo na área da                                                                                                    |  |  |  |  |  |
| Temáticas                 | Saude, uma parceria entre Unicred Porto Alegre, Universidade Pederal do Rio Grande do Sul<br>(UFRGS), Pontifícia Universidade Católica do Rio Grande do Sul (PUCRS) e Universidade do Vale<br>do Rio dos Sinos (UNISINOS), também Universidade Federal de Ciências da Saúde de Porto<br>Alegre (UFCSPA), Hospital de Clínicas de Porto Alegre (HCPA), Hospital São Lucas da PUCRS<br>(HSL), Grupo Hospitalar Conceição (GHC), Hospital Ernesto Dornelles (HED), GROW+, Ventiur, o |  |  |  |  |  |
| Linha do tempo<br>Prêmios |                                                                                                    |  |  |  |  |  |
| Perguntas Frequentes      | movimento Pacto Alegre e a Associação Gaúcha de Startups (AGS). O Programa tem como<br>principal objetivo estimular o desenvolvimento de soluções inovadoras na área da saúde,<br>oferecendo capacitação quanto a metodologias de desenvolvimento de inovações, apoiando o<br>sucesso profissional e um impacto positivo na sociedade.                                                                                                    |  |  |  |  |  |

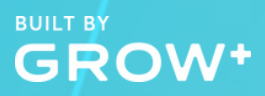

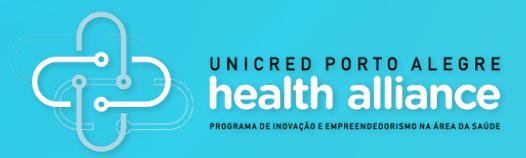

A nova tela exibida é bastante simples (veja a imagem abaixo) e intuitiva. Nela você deverá informar o Nome da Equipe e convidar membros para participar desta jornada de inovação com você! Lembre-se que cada equipe pode ter de 3 a 6 integrantes, portanto você poderá adicionar SOMENTE MAIS 5 PESSOAS na equipe.

Adicione os e-mails dos integrantes e clique em "Adicionar". Após adicionar os e-mails você deve clicar em "Criar Equipe", conforme exibido abaixo.

| icred Porto Alegre Health A          | Alliance                                                    |                       |         |  |
|--------------------------------------|-------------------------------------------------------------|-----------------------|---------|--|
| grama de Inovação e Empreendedorismo | na Área da Saúde                                            |                       |         |  |
|                                      |                                                             |                       |         |  |
|                                      | Nome da sua equipe                                          |                       |         |  |
|                                      | Manual Plataforma                                           |                       |         |  |
|                                      | Convide outros membros p                                    | ara sua equipe        | _       |  |
|                                      | matheus.beck@growplus.com.br andreia.dullius@grow Adicionar |                       |         |  |
|                                      | Minha equipe                                                |                       |         |  |
|                                      | Nome Email Adicionar                                        |                       |         |  |
|                                      | Mat                                                         | matheus.beck@growp    | Remover |  |
|                                      | Andréia                                                     | andreia.dullius@growp | Remover |  |
|                                      |                                                             | Criar Equipe          |         |  |
|                                      |                                                             |                       |         |  |

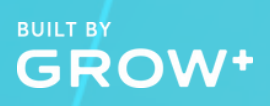

Após o preenchimento dos dados, será exibida a tela com a área da equipe! Veja que o nome da equipe criada será exibido no menu à esquerda (campo em destaque abaixo).

|                   | Painel Principal       | Regulamento                    | Manual da Plataforma           | Logout                    |                   |
|-------------------|------------------------|--------------------------------|--------------------------------|---------------------------|-------------------|
| Minha equipe      | Convide seus colegas   | Visão geral                    |                                |                           | Chat              |
| Manual Plataforma |                        |                                |                                |                           | Nova Solução para |
|                   | Você aind<br>Solução p | la não respondeu ner<br>para". | nhum de nossos formulários, in | nicie uma resposta clican | do em Nova        |
|                   |                        |                                |                                |                           |                   |
|                   |                        |                                |                                |                           |                   |
|                   |                        |                                |                                |                           |                   |

Note que será exibida a mensagem "Aguarde! O formulário ainda não foi liberado." O formulário de submissão de propostas estará disponível a partir do dia 07/03 até 09/03.

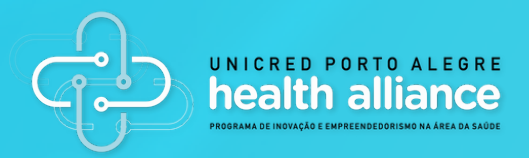

### **3.1 ACESSANDO O LINK DA EQUIPE** CRIADA

Caso você queira ter acesso ao link da equipe criada, localize o menu "Convide seus colegas", que exibirá o link conforme campo em destaque abaixo.

Essa opção é importante caso algum dos seus colegas não localize o e-mail enviado automaticamente pelo sistema (caso caia no spam). Você pode apenas copiar o link e enviar para o integrante da sua equipe.

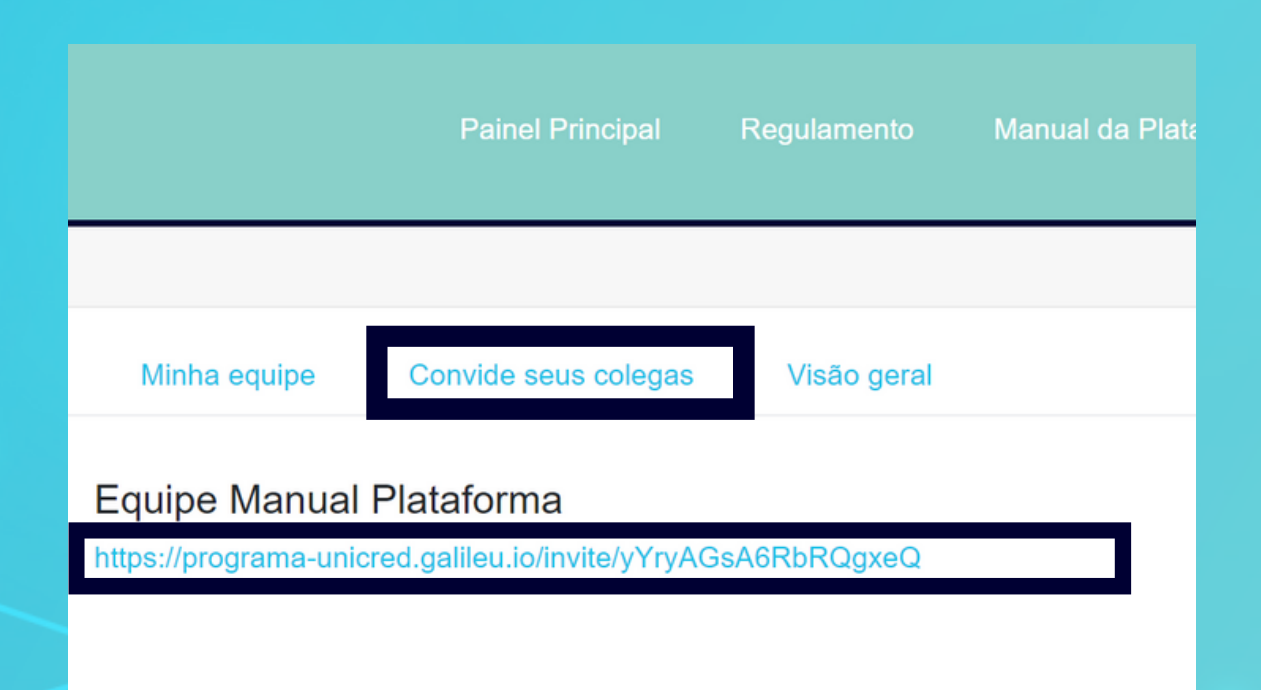

BUILT BY GROW+

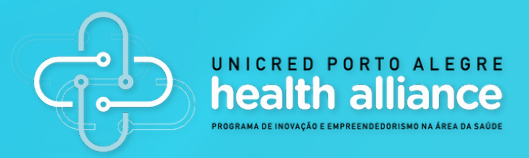

## **4. INTERAÇÃO ENTRE A EQUIPE**

Agora que sua equipe está criada, é hora de interagir com ela!

Para tanto, você deve clicar no botão "Chat" (em destaque abaixo). Note que esse botão apenas estará disponível <u>no ambiente da equipe.</u>

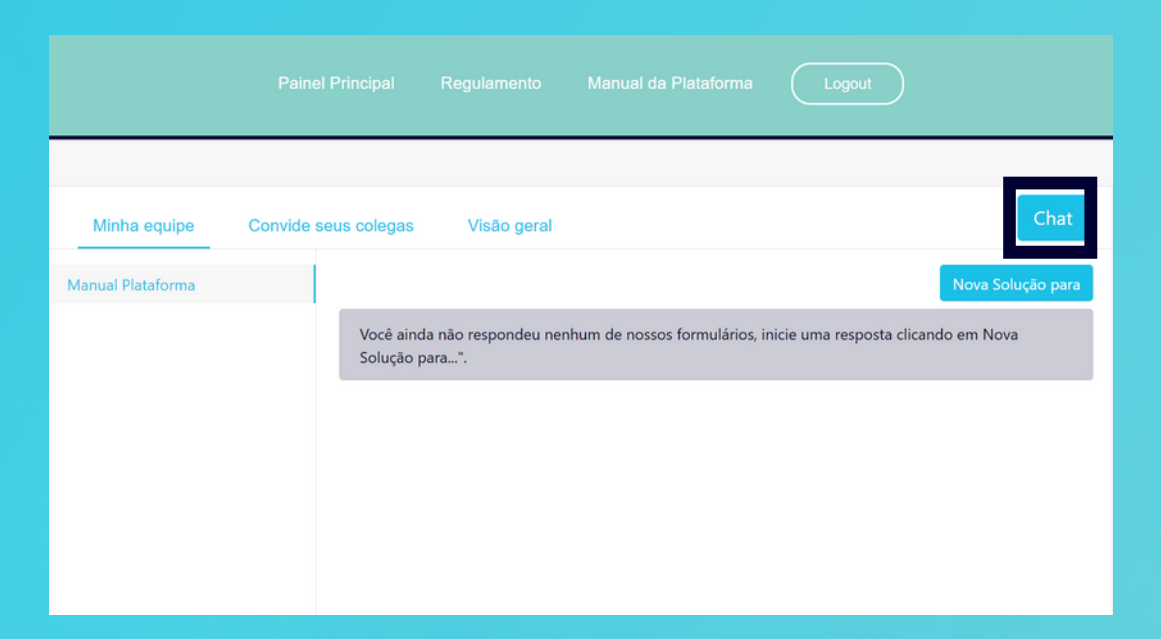

Para o Programa, a plataforma de mensageria utilizada será a Rocket.Chat, uma ferramenta específica para comunicação em massa e que atende aos requisitos de segurança exigidos (muito usada por desenvolvedores no mundo todo).

BUILT BY GROW+

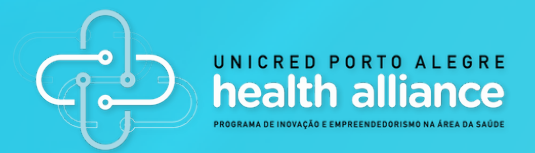

Após clicar no botão "Chat", você será direcionado para uma tela de login na ferramenta Rocket.Chat.

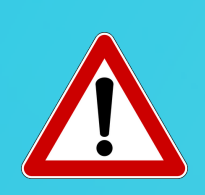

Nesta tela você deverá informar o MESMO e-mail e senha utilizados anteriormente. Isso garantirá que a ferramenta reconheça você e a sua equipe já criadas anteriormente.

Feito isso, basta clicar em "Entrar".

| 💬 rocket.chat                                                                                                    |
|----------------------------------------------------------------------------------------------------|
| Email ou nome de usuário                                                                                                    |
| Entrar                                                                                                    |
| Esqueceu sua senha?<br>Registrar-se                                                                                                    |
| By proceeding you are agreeing to our <b>Terms of Service. Privacy Policy</b> and <b>Legal Notice</b> .<br>Powered by <b>Open Source Chat Platform Rocket.Chat</b> . |

GROW+

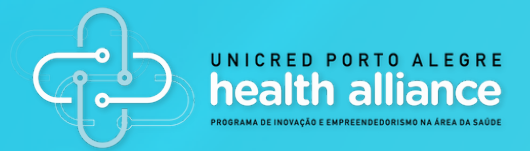

### **4.1 RECURSOS DE COMUNICAÇÃO**

Feito o login na plataforma Rocket.Chat, você será direcionado para a tela abaixo.

| <mark>№</mark> û Q ⊕ ≕ Ø        | Home                                                                                                    |
|---------------------------------|----------------------------------------------------------------------------------------------------|
| Canais<br>M # manual-plataforma | Welcome to Rocket.Chat!<br>The Rocket.Chat desktops apps for Windows, macOS and Linux are available to download here.                                           |
| G # general 🕚                   | The native mobile app, Rocket.Chat, for Android and iOS is available from Google Play and the App Store.<br>For further help, please consult the documentation. |
|                                 | If you're an admin, feel free to change this content via <b>Administration</b> → <b>Layout</b> → <b>Home Body</b> . Or clicking here.                           |
|                                 |                                                                                                    |
|                                 |                                                                                                    |
|                                 |                                                                                                    |
|                                 |                                                                                                    |
|                                 |                                                                                                    |
|                                 |                                                                                                    |
| D realization                   |                                                                                                    |

| <u>N</u> | ŵ         | Q      | ⊕  | ≣↓ | Ø |
|----------|-----------|--------|----|----|---|
| Canais   |           |        |    |    |   |
| M ‡# ma  | anual-pla | taforr | na |    |   |
| G # ge   | eneral    |        |    |    | 1 |
|          |           |        |    |    |   |
|          |           |        |    |    |   |

Note que, no menu esquerdo da tela existem canais PRIVADOS (exclusivo da sua equipe e da GROW+) e canais PÚBLICOS (grupos de discussão sobre assuntos que podem ser vistos e acessados por todos).

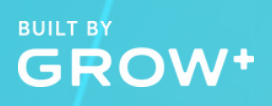

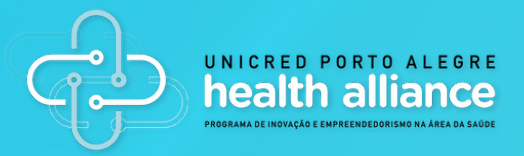

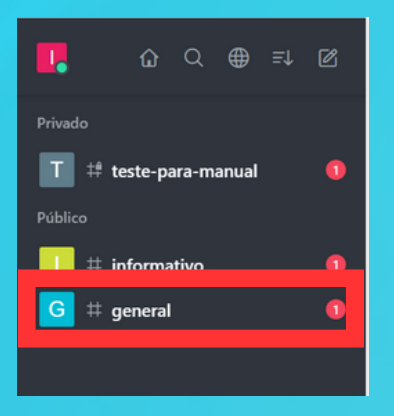

O canal público #general é o canal no qual todos os participantes inscritos no Programa estarão participando.

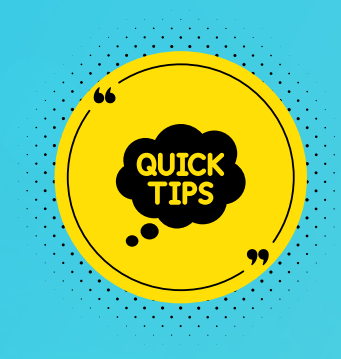

Aproveite esse canal para saber quem mais está participando do Programa e formando equipes!

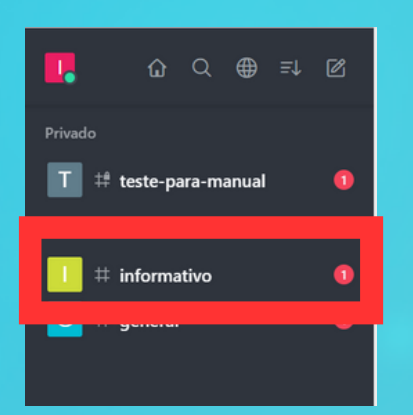

O canal #informativos será utilizado pela Comissão Organizadora para realizar comunicados sobre o programa. Fique atento a este canal para não perder nenhuma informação importante!

GROW+

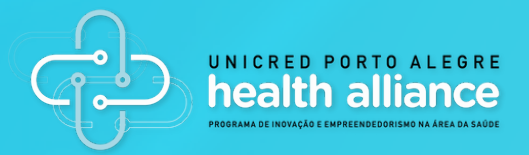

No canto superior direito (em destaque na cor vermelha) você encontrará algumas funcionalidades como tópicos de discussão, informações da sala, pesquisa de mensagens, lista de arquivos, menções e mensagens favoritas.

| М  | # manual-plataforma ☆ ① 🗈 🖉 🕾                                                                                                    | , Q | <i>0</i> : |
|----|----------------------------------------------------------------------------------------------------|-----|------------|
|    | Início da conversa<br>2 de Fevereiro de 2022                                                                                                    |     |            |
| M  | matrobo 23:03 Usuário matheus.beck adicionado à conversa por mat.robo.<br>mat.robo 23:03 Usuário maria.clara adicionado à conversa por mat.robo.<br>mat.robo 23:03 Usuário naelle bastas adicionado à conversa por mat.robo. |     |            |
| M  | matrobo 23:03 Usuário diego.beirao adicionado à conversa por matrobo.<br>matrobo 23:03 Usuário diego.beirao adicionado à conversa por matrobo.<br>matrobo 23:03 Usuário Paulo.beck adicionado à conversa por matrobo.        |     |            |
| IM | macrobol 2535 osaurio Anarea.autaas aattonado a conversa por macrobo.                                                                                                    |     |            |
|    |                                                                                                    |     |            |
|    |                                                                                                    |     |            |
| ٢  | Mensagem                                                                                                    | Ŷ   | +          |

No rodapé da tela está o campo de digitação (em destaque na cor azul), onde você deve digitar no campo de texto a mensagem que deseja enviar ao seu grupo.

Você pode, ainda, utilizar o microfone para gravar mensagens de voz. No ícone"+" você poderá enviar arquivos e mensagem de vídeo, por exemplo.

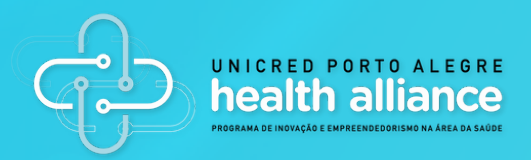

### 4.2 MENCIONANDO ALGUÉM NA CONVERSA

Caso você deseje citar alguém na mensagem de texto, você pode utilizar o "@", e uma lista de nomes será exibida. Veja o exemplo abaixo.

| M matheus.beck Matheus Beck |   |   |   |  |              |      |
|-----------------------------|---|---|---|--|--------------|------|
| 🙂 @m                        |   |   |   |  |              |      |
|                             | В | i | ÷ |  | $\leftarrow$ | \[Ka |

#### 4.3 SOLICITANDO A AJUDA DA GROW+

Caso você precise de alguma ajuda ou tenha alguma dúvida sobre o programa, você pode utilizar o "@matheus..." "@noelle..." "@augusto..." (equipe da GROW+ que estará apoiando nos grupos do Rocket Chat) e digitar sua dúvida.

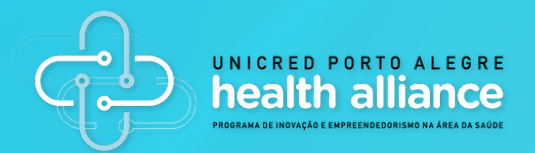

#### Pronto!

Agora que vocês já estão conectados, podem iniciar as conversas com o seu grupo.

O próximo passo é participar das atividades propostas no cronograma!

Qualquer dúvida, nos envie um e-mail para duvidas.programadeinovacao@unicred.com.br

# **Boa sorte a todos!**

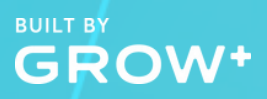